## Cliente de correo Outlook 2003

 Ingresa a Outlook y ve a la opción de Herramientas -> Cuentas de correo electrónico

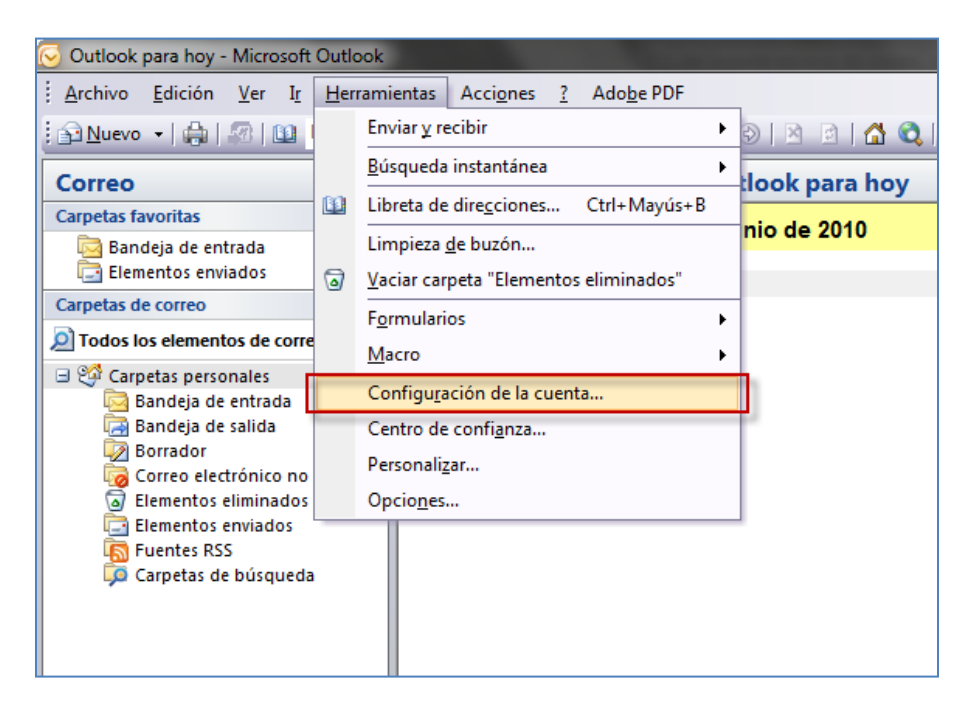

- Elige la opción **nuevo**.

| (                                                                                                    | Configuración de la cuenta |                   |             |                                 |                         |                 |  |  |
|----------------------------------------------------------------------------------------------------|----------------------------|-------------------|-------------|---------------------------------|-------------------------|-----------------|--|--|
| Cuentas de correo electrónico<br>Puede agregar o quitar una cuenta. Puede seleccionar una cuenta y cambiar su configuración. |                            |                   |             |                                 |                         |                 |  |  |
|                                                                                                    | Correo electrónico         | Archivos de datos | Fuentes RSS | Listas de SharePoint            | Calendarios de Internet | Calendarios 🕻 🔸 |  |  |
| ł                                                                                                    | 📓 <u>N</u> uevo 🛠          | Reparar           | mbiar 📀 i   | Establecer como pre <u>d</u> et | erminado 🗙 Quitar 🕇     | • •             |  |  |
|                                                                                                    | Nombre                     |                   |             | Тіро                            |                         |                 |  |  |
|                                                                                                    |                            |                   |             |                                 |                         |                 |  |  |
|                                                                                                    |                            |                   |             |                                 |                         | <u>C</u> errar  |  |  |

 Luego al momento de realizar la configuración en la parte inferior, selecciona la opción de configurar manualmente las opciones del servidor y luego da clic en siguiente

| Agregar una nueva cuenta de correo e                                               | lectrónico                                                                  | ×       |  |  |  |
|------------------------------------------------------------------------------------|-----------------------------------------------------------------------------|---------|--|--|--|
| Configuración automática de la c                                                   | cuenta                                                                      |         |  |  |  |
| <u>S</u> u nombre:                                                                 | Ejemplo: Yolanda Sánchez                                                    |         |  |  |  |
| Dirección de correo electrónico;                                                   | Ejemplo: yolanda@contoso.com                                                |         |  |  |  |
| <u>C</u> ontraseña:<br><u>R</u> epita la contraseña:                               |                                                                             |         |  |  |  |
|                                                                                    | Escriba la contraseña proporcionada por su proveedor de servicios Internet. |         |  |  |  |
|                                                                                    |                                                                             |         |  |  |  |
| Configurar manualmente las opciones del servidor o tipos de servidores adicionales |                                                                             |         |  |  |  |
| - Terrere                                                                          | < <u>A</u> trás Siguien <u>t</u> e > C                                      | ancelar |  |  |  |

 Aparece que tipo de servicio de correo deseas seleccionar, escoge la opción correo electrónico de Internet y nuevamente da clic en siguiente.

| Agregar una nueva cuenta de correo electrónico                                                                                                | <b>X</b>                                                                                    |
|----------------------------------------------------------------------------------------------------|---------------------------------------------------------------------------------------------|
| Elegir servicio de correo electrónico                                                                                                    | 1<br>1<br>1<br>1<br>1<br>1<br>1<br>1<br>1<br>1<br>1<br>1<br>1<br>1<br>1<br>1<br>1<br>1<br>1 |
| Correo electrónico de Internet<br>Conectar con su servidor POP, IMAP o HTTP para enviar y recibir mer                                         | nsajes de correo electrónico.                                                               |
| Microsoft Exchange<br>Conectar con Microsoft Exchange para tener acceso a su correo elect<br>de voz.                                          | trónico, calendario, contactos, faxes y correo                                              |
| Otros<br>Conectar con un servidor del tipo mostrado a continuación.<br>Fax Mail Transport<br>Servicio móvil de Outlook (Mensajería de texto). |                                                                                             |
|                                                                                                    | < Atrás Siguiente > Cancelar                                                                |

- Debes especificar los datos en los siguientes campos:
- Dirección de correo: <u>nombre@cable.net.co</u> o <u>nombre@telmex.net.co</u> o nombre@dominio.com
- Servidor de correo entrante: pop.cable.net.co
- Servidor de correo saliente: smtp.cable.net.co
- En caso que cuentes con dominio propio:
  - Correo entrante: pop.dominio.com
  - Correo saliente: smtp.dominio.com
- Nombre de usuario: nombre de la cuenta
- Contraseña: la contraseña de la cuenta del usuario
- Luego da clic en Más configuraciones.

| Agregar una nueva cuenta de correo electrónico                                   |                       |                                                         |  |  |  |  |
|----------------------------------------------------------------------------------|-----------------------|---------------------------------------------------------|--|--|--|--|
| Configuración de correo electr<br>Estos valores son necesarios p                 | trónico funcione.     |                                                         |  |  |  |  |
| Información sobre el usuario                                                     |                       | Configuración de la cuenta de prueba                    |  |  |  |  |
| S <u>u</u> nombre:                                                               | Usuario Webmail       | Después de rellenar la información de esta pantalla, le |  |  |  |  |
| Dirección de correo electrónico:                                                 | usuario@telmex.net.co | el botón. (Requiere conexión de red.)                   |  |  |  |  |
| Información del servidor                                                         |                       |                                                         |  |  |  |  |
| Tipo de cuenta                                                                   | POP3                  | Probar configuración de la cuenta                       |  |  |  |  |
| Servidor de correo <u>e</u> ntrante:                                             | pop.cable.net.co      |                                                         |  |  |  |  |
| Servidor de correo saliente (SMTP):                                              | smtp.cable.net.co     |                                                         |  |  |  |  |
| Información de inicio de sesión                                                  |                       |                                                         |  |  |  |  |
| Nombre de usuario:                                                               | usuario               |                                                         |  |  |  |  |
| Contrase <u>ñ</u> a:                                                             | *****                 |                                                         |  |  |  |  |
| Record                                                                           | ar contraseña         |                                                         |  |  |  |  |
| Requerir inicio de sesión utilizando Autenticación de<br>contraseña segura (SPA) |                       | Más configuraciones                                     |  |  |  |  |
|                                                                                  |                       | < <u>A</u> trás Siguien <u>t</u> e > Cancelar           |  |  |  |  |

- En la pestaña de Servidor de salida marca:
- Mi servidor de salida (SMTP) requiere autenticación
- Iniciar sesión utilizando (digitar nombre de usuario y contraseña)
- Da clic en Aceptar.

| C                                             | Configuración de correo electrónico de Internet                           |  |  |  |  |  |
|-----------------------------------------------|---------------------------------------------------------------------------|--|--|--|--|--|
| General Servidor de salida Conexión Avanzadas |                                                                           |  |  |  |  |  |
| L                                             | Mi servidor de salida (SMTP) requiere autenticación                       |  |  |  |  |  |
| L                                             | 🔘 Utilizar la misma configuración que mi servidor de correo de entrada    |  |  |  |  |  |
| L                                             | Iniciar sesión utilizando                                                 |  |  |  |  |  |
| i.                                            | Nombre de usuario: usuario@telmex.net.co                                  |  |  |  |  |  |
|                                               | Contraseña: *****                                                         |  |  |  |  |  |
|                                               | Recordar contraseña                                                       |  |  |  |  |  |
|                                               | Requerir Autenticación de contraseña segura (SPA)                         |  |  |  |  |  |
|                                               | Iniciar sesión en el servidor de correo de entrada antes de enviar correo |  |  |  |  |  |
|                                               |                                                                           |  |  |  |  |  |
|                                               |                                                                           |  |  |  |  |  |
|                                               |                                                                           |  |  |  |  |  |
|                                               |                                                                           |  |  |  |  |  |
|                                               |                                                                           |  |  |  |  |  |
|                                               |                                                                           |  |  |  |  |  |
|                                               |                                                                           |  |  |  |  |  |
|                                               |                                                                           |  |  |  |  |  |
|                                               |                                                                           |  |  |  |  |  |
| L                                             | Aceptar Cancelar                                                          |  |  |  |  |  |